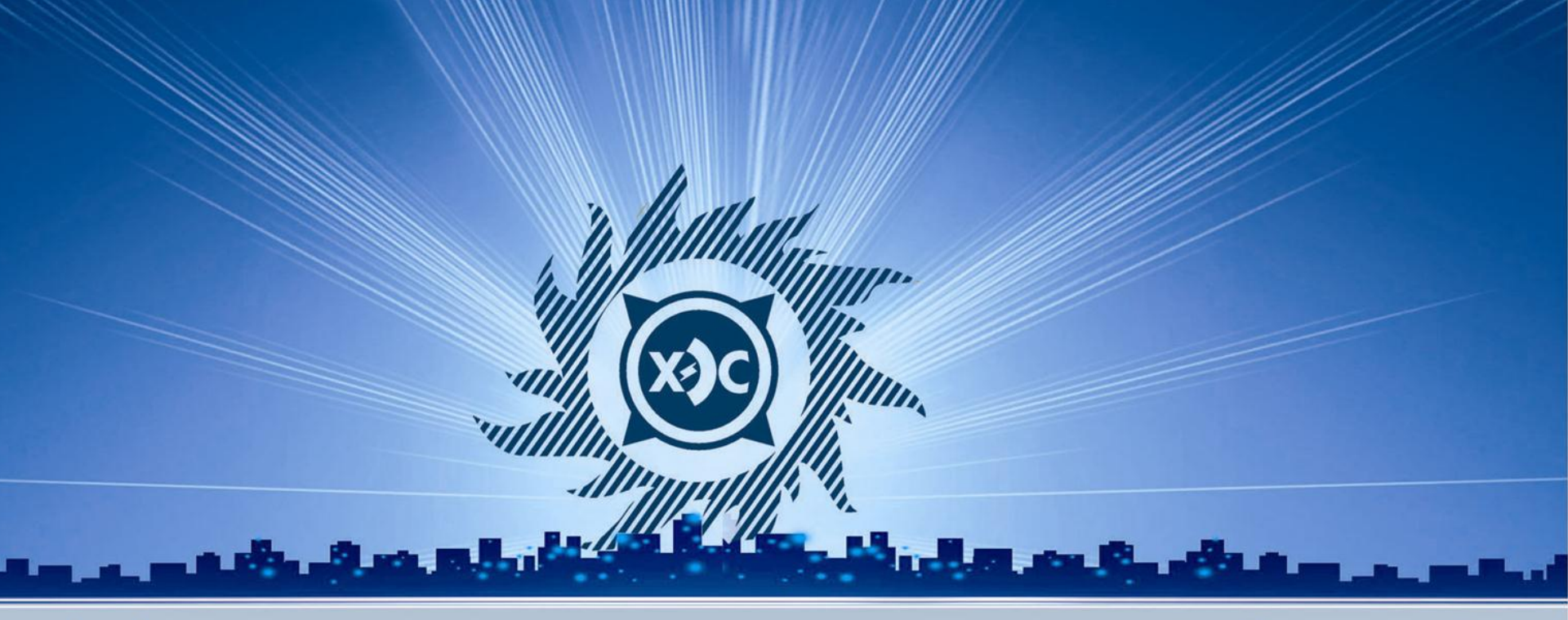

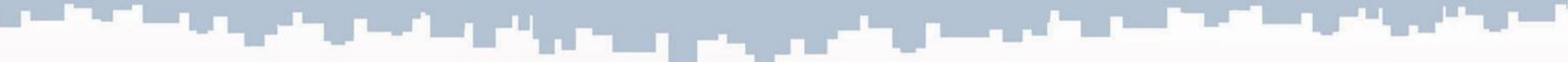

# открытое акционерное общество ХАКАСЭНЕРГОСБЫТ

Инструкция по работе с сервисом «Личный кабинет для юридических лиц» на сайте ОАО «Хакасэнергосбыт» 2014 г.

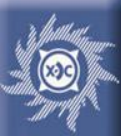

1. Возможности сервиса «Личный кабинет для юридических лиц»

### Войдя в «Личный кабинет для юридических лиц», Вы можете:

✓ получить контактную информацию о всех специалистах, которые курируют Ваш договор;

 ✓ ознакомиться со справочной информацией о платежах и начислениях, о задолженности за электроэнергию по Вашему договору;

✓ передать показания приборов учета;

✓ просмотреть историю передачи показаний по каждому из приборов учета, в которой отражены дата передачи показаний, объемы потребления, статус показания (выставлен/не выставлен счет) и дата выставления счета;

✓ распечатать акт снятия показаний расчетных приборов учета;

✓ распечатать, скопировать на локальный компьютер счета в виде изображений за прошлые периоды;

✓ распечатать, скопировать на локальный компьютер счета в виде изображений по объемам текущих платежей за текущий и прошлый месяцы;

√произвести оплату потребленной электроэнергии с использованием пластиковой карты (только для ИП);

✓ внести, отредактировать, удалить адрес Вашей электронной почты. ОАО "ХАКАСЭНЕРГОСБЫТ"

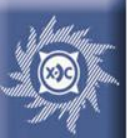

### 2. Вход в сервис «Личный кабинет для юридических лиц»

# Вход в личный кабинет Физические Войти в личный кабинет Безопасность Windows Для входа на сервер www.khakensb.ru по адресу Service 🕏 нужны имя пользователя и паролы льзователь ароль Запомнить учетные данные OК Отмена Оридическим лицам Физическим лицам Личный кабинет Главная -> Юридическим лицам -> Личный кабинет

### Способ 1. На главной странице сайта ОАО «Хакасэнергосбыт»

в соответствующем окне выбрать вкладку «Юридическим лицам», щелкнуть по ссылке «Войти в личный кабинет», в открывшемся окне авторизации вести **пятизначный** номер Вашего договора и пароль, олученный при заключении договора, щелкнуть кнопку «ОК».

Способ 2. В разделе «Юридическим лицам» выбрать сервис «Личный кабинет», щелкнуть по ссылке «Войти в личный кабинет», в открывшемся окне авторизации ввести пятизначный номер Вашего договора и пароль, полученный при заключении договора, щелкнуть кнопку «ОК».

#### Войти в личный кабинет

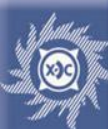

## 3. Главная страница сервиса «Личный кабинет для юридических лиц»

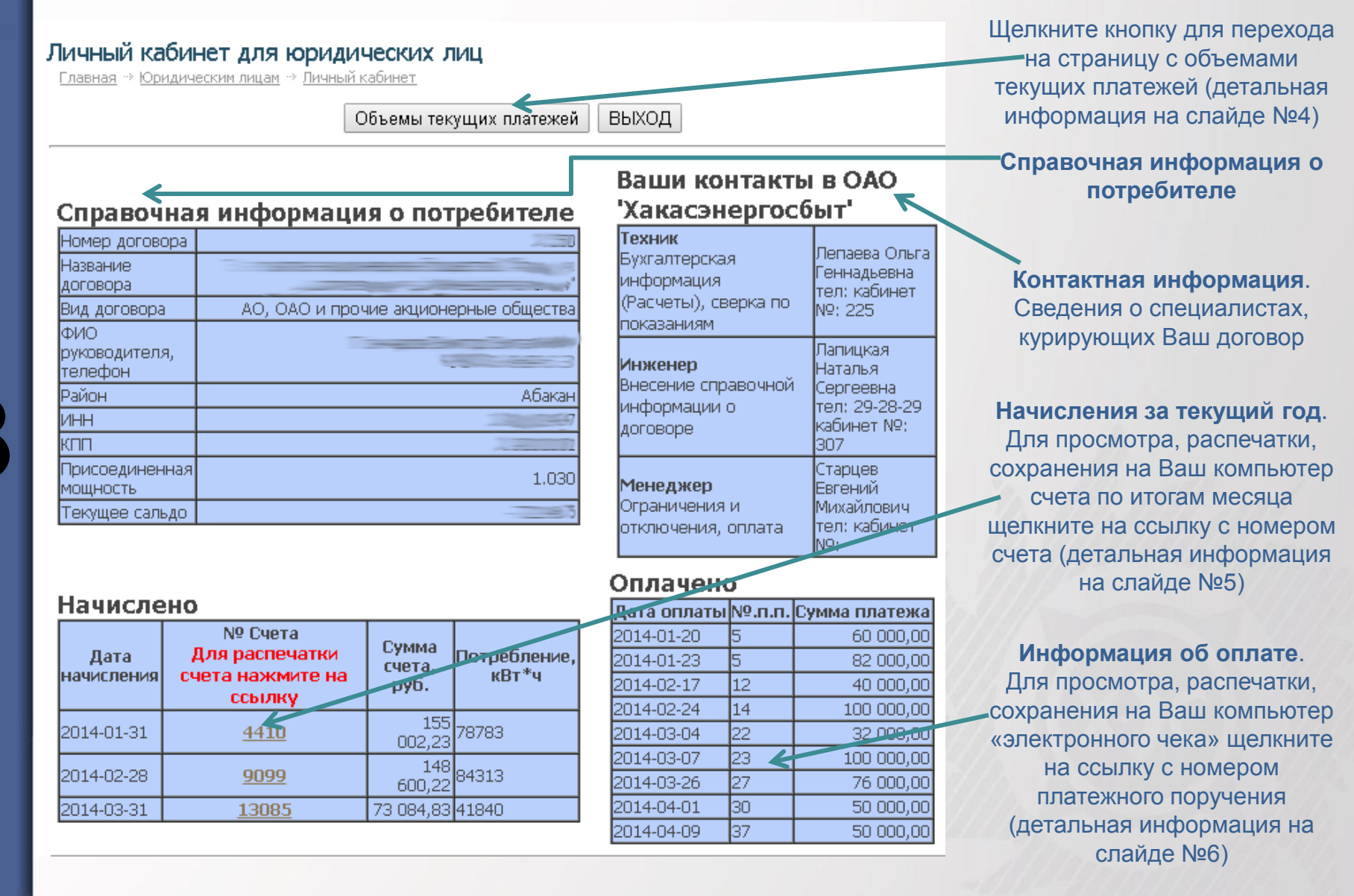

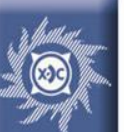

### 4. Объемы текущих платежей

тел.

pyő.

#### Личный кабинет - Объемы текущих платежей

<u> Главная</u> -> Юридическим лицам\_-> <u>Личный кабинет</u>

Ниже размещены счета отражающие объем платежей за текущий и прошлый месяц в формате JPG.

Вы можете скачать эти счета себе на компьютер для сохранения и распечатки. Для этого нажмите правой кнопкой мышки на ссылку в таблице, выберите пункт "Сохранить ссылку(объект) как…". Графический файл сохранится на Вашем компьютере в указанной Вами папке.

Обращаем Ваше внимание, что информация об объемах текущих платежей появляется после 16 числа каждого месяца.

| Текущий месяц                                                                                                    | Прошлый месяц                                                       |
|----------------------------------------------------------------------------------------------------|---------------------------------------------------------------------|
| 2014 4                                                                                                    | 2014 png                                                            |
| ОБЪЕМЫ ТЕКУЩИХ ПЛАТЕЖЕЙ ПО ДОГО<br>ЗА ЭЛЕКТРИЧЕСКУЮ ЭНЕРГИЮ                                                                                                    | овору с 01.04.2014 по 30.04.2014                                    |
| ПОСТАВЩИК Открытое акционерное общество<br>655017, Российская Федерация, Республика 2<br>р/с 40702810171020110607<br>Отделение № 8602 Сбербанка России г. Аба<br>БИК 049514608 к/с 3010181050000000608 | » "Хакасэнертосбыт"<br>Хакасия, г. Абакан, ул. Крылова, 41а<br>акан |
| ИНН 1901067690 КПП 190101001                                                                                                    | тел. 29-28-84, 29-28-88                                             |
| ПОКУПАТЕЛЬ                                                                                                    | 4                                                                   |

На данной странице отображаются \_\_\_ссылки на счета с объемами текущих платежей в виде изображений.

Щелкнув по ссылке, Вы можете увидеть счет, который можно сохранить на Ваш компьютер, просмотреть, распечатать.

ОАО "ХАКАСЭНЕРГОСБЫТ"

тел. 29-28-84, 29-28-88

655163 Респ. Хакасия г. Черногорск

ИНН/КПП

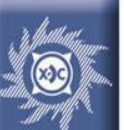

5

# 5. Счет по итогам месяца

### Начислено

| Дата Для распечаті<br>начисления счета нажмите<br>ссылку                                                                                                    | си С<br>на С                   | умма<br>чета,<br>руб.         | Потребле<br>кВт*ч                                                                                   | ние,                                                                |                                                                                                    |                                    |                                                                                                    |
|----------------------------------------------------------------------------------------------------|--------------------------------|-------------------------------|----------------------------------------------------------------------------------------------------|---------------------------------------------------------------------|----------------------------------------------------------------------------------------------------|------------------------------------|----------------------------------------------------------------------------------------------------|
| 2014-01-31 <u>4410</u> <del>&lt;</del>                                                                                                    |                                | 155<br>002,23                 | ;<br>78783                                                                                          |                                                                     |                                                                                                    |                                    |                                                                                                    |
| 2014-02-28 <u>9099</u>                                                                                                    |                                | 148<br>600,22                 | 84313                                                                                               |                                                                     |                                                                                                    |                                    |                                                                                                    |
| 2014-03-31 <u>13085</u>                                                                                                    | 73                             | 084,83                        | 41840                                                                                               |                                                                     |                                                                                                    | -                                  | На главной странице сервиса                                                                              |
| Счет № 4410/1/2 от 31.01.2014<br>ЗА ПОТРЕБЛЕННУЮ ЭЛЕКТРОЭНЕГГИЮ<br>ПОСТАВЩИК Опрытов акциснерное обществе "Хакасэнерго<br>655017, Российская Федерация, Республика Хакасия, г. Абакан,                                           | С<br>сбыт*<br>ул. Крылова, 41а | ПО ДОГ<br>01.01.2014          | ГОВОРУ<br>31.01.3<br>ИН<br>ТЕЛ                                                                      | 2014<br>H 1901067690<br>] 29-28-84, 29                              | КПП<br>-28-88                                                                                         | 14551                              | <ul> <li>тепичный кабинет для юридических лиц»<br/>отображается информация о<br/>начислениях.</li> </ul> |
| ыж сизэтаев № 3010181050000000608 р/с 40702810171020111<br>г. Абаан<br>ПОКУПАТЕЛЬ<br>655163 Респ. Хакасия г. Черногорок ул.                                                                                                    | 607 в Отделении №              | № 8602 C5ep5a                 | нка России                                                                                          |                                                                     | КЛП                                                                                                   |                                    | Щелкнув по ссылке с номером счета,<br>Вы можете увидеть счет в виде                                      |
| Наименование показателей                                                                                                    | Количество<br>МВт.ч<br>(МВт.)  | Boero                         | ТЕЛ<br>Предельный уровень не<br>руб./МВг.ч. (руб.)<br>В Плата за<br>услуги по<br>передаже<br>за зн. | регулируемой це<br>МВт.)<br>том числе<br>Плата за<br>иные<br>услуги | ев,<br>Среднова-<br>вешенкая<br>нерег, цена<br>за зан                                                 | CYMMA<br>py6                       | изображения, который можно сохранить<br>на Ваш компьютер, просмотреть,<br>распечатать.                   |
| Care eo un 31.01.2014                                                                                                    |                                |                               | (мощн.)                                                                                             |                                                                     | (мощн.)                                                                                               | .924.02                            |                                                                                                    |
| Саладо на Отолисите<br>Т.ЦК. Предельный уровень нерет, цен. Пром (ВН) до 150 кВт<br>Т.ЦК. Предельный уровень нерет, цен. Пром (ВН) от 150 кВт до 670 кВт<br>Т.ЦК. Предельный уровень нерет, цен. Пром (ВН) от 150 кВт до 670 кВт | 62.258<br>0.805<br>15.720      | 1671.83<br>1650.41<br>1650.41 | 324.97 367.<br>324.97 345.<br>324.97 345.                                                           | 34 2.<br>32 2.<br>32 2.                                             | 56         976.96           56         976.96           56         976.96           56         976.96 | 104084.79<br>1328.58<br>25944.45   |                                                                                                    |
| СРЕДНЯЯ ЦЕНА<br>ОБЩИЙ РАСХОД ЗПЕХТРОЗНЕРГИИ<br>ОБЩЕЕ ЗНЕРГОПОТРЕБЛЕНИЕ                                                                                                    | 78.783                         | 1667.34<br>1667.34            |                                                                                                    |                                                                     |                                                                                                    | 131357.82<br>131357.82             |                                                                                                    |
| СУЛМА<br>НАЛОГ НА ДОБ. СТОИМОСТЬ<br>СУЛМА С НАЛОГАМИ                                                                                                    |                                |                               |                                                                                                    |                                                                     |                                                                                                    | 131357.82<br>23644.41<br>155002.23 |                                                                                                    |
| ВСЕГО К ОПЛАТЕ С НАЛОГОМ<br>в т.к. стоимость услуг по передане эп.энергии<br>в т.и. стоимость иных услуг, оказание которых является неотъемлемой частью                                                                          |                                |                               |                                                                                                    |                                                                     |                                                                                                    | 155002.23<br>30210.49<br>237.98    |                                                                                                    |
| процесса снабжения эл. энергней<br>в т.ч. сбытовая нацбавка гаранткуующего поставщика<br>в т.ч. стоямость покупки эл. энергии с оптового рынка                                                                                   |                                |                               |                                                                                                    |                                                                     |                                                                                                    | 33731.52<br>90822.24               |                                                                                                    |

От поставщика

Исполнитель

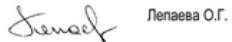

тел. 29-28-84, 29-28-88

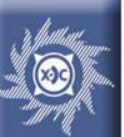

### 6. «Электронный чек» при оплате электроэнергии с использованием пластиковой карты (только для ИП)

### Оплачено

| Дата оплаты | Nº.n.n. | Сумма платежа |
|-------------|---------|---------------|
| 2014-01-20  | 5       | 60 000,00     |
| 2014-01-23  | 5       | 82 000,00     |
| 2014-02-17  | 12      | 40 000,00     |
| 2014-02-24  | 14      | 100 000,00    |
| 2014-03-04  | 22      | 32 000,00     |
| 2014-03-07  | 23      | 100 000,00    |
| 2014-03-26  | 27      | 76 000.00     |
| 2014-04-01  | 30      | 50 000,00     |
| 2014-04-09  | 37      | 50 000,00     |

# одо Хакасэнергосбыт

Оплата банковской картой с сайта www.khakensb.ru

Дата платежа: 2014-12-12 10:14:21 Номер транзакции: 201412121010 Номер договора: 00000

#### \*\*\*\*\*\*\*

Суммак зачислению: 50.00 руб Суммакомиссии: 1 руб Итого с комиссией: 51 руб

#### \*\*\*\*\*\*\*\*\*\*

Оплата электрической энергии. Комиссия с платежа удерживается Банком-эквайером 3455486411127992 На главной странице сервиса «Личный кабинет для юридических лиц» отображается информация об оплате.

Щелкнув по ссылке с номером платежного поручения, Вы можете увидеть «электронный чек» в виде изображения, который можно сохранить на Ваш компьютер, просмотреть, распечатать.

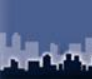

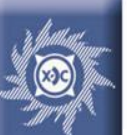

## 7. Передача показаний

Передача показаний приборов учета по договору №1

| Номер<br>прибора учета | Название<br>точки учета | Дата ввода<br>прибора учета |  |
|------------------------|-------------------------|-----------------------------|--|
| 009072064000963        | )<br>)                  | 2013-11-19                  |  |
| 009072064003695        | >>,                     | 2013-11-19                  |  |

После передачи показаний Вы можете распечатать Акт снятия показаний расчетных приборов учета

ПЕЧАТЬ АКТА СНЯТИЯ ПОКАЗАНИЙ

История передачи показаний, договор № 1......, прибор учета №

| Дата<br>выставления счета<br>(показания) | Показание | Потребление<br>кВт/ч | Статус показания |
|------------------------------------------|-----------|----------------------|------------------|
| 2013-11-30                               | 123.0000  | 22860                | Выставлен счет   |
| 2013-12-31                               | 329.9000  | 41380                | Выставлен счет   |
| 2014-01-31                               | 626.0000  | 59220                | Выставлен счет   |
| 2014-02-28                               | 951.0000  | 65000                | Выставлен учет   |
| 2014-03-31                               | 1091.0000 | 28000                | Выстариен счет   |

Форма для передачи показания прибора учета

Введите новое показание прибора учета :

Передать показание

ние Очистить

На главной странице сервиса «Личный кабинет для юридических лиц» отображается список приборов учета.

Для передачи показания прибора учета щёлкните по кнопке с номером данного прибора учета.

Откроется история передачи показаний и форма для ввода показания. Введите новое показание и нажмите кнопку «Передать показание». Показание будет передано специалистам ОАО «Хакасэнергосбыт» для обработки.

Для печати акта снятия показаний (после передачи всех показаний приборов учета) щёлкните кнопку «Печать акта снятия показаний».

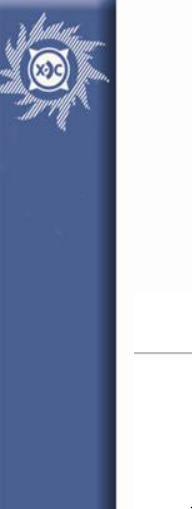

Ne

n/n

### Личный кабинет для потребителя - юридического лица

1-ЭC

Итого расход энергии, кВт\*ч О

Должность, Ф.И.О.

Акт снятия показаний расчетных приборов учета электроэнергии

на "\_\_\_\_" \_\_\_\_\_ 2014 г.

Потребитель по Договору № 155008

Руководитель (лицо, ответственное за передачу показаний согласно приказу)

Адрес: Республика Хакасия, г. Черногорск, ул. Энергетинов П

| Номер расчетного<br>прибора учета | Показание новое | Показание старое | Разность показаний | К-т     | Расход энергии,<br>кВт*ч |
|-----------------------------------|-----------------|------------------|--------------------|---------|--------------------------|
| 009072064000963                   |                 | 1091.0000        |                    | 200.000 | 0                        |
| 009072064003696                   |                 | 288.0000         |                    | 200.000 | 0                        |
|                                   |                 |                  |                    |         |                          |
|                                   |                 |                  |                    |         |                          |

На данной странице отображается информация о переданных Вами показаниях приборов учета.

Автоматически выставляются следующие параметры:

- разность показаний,
- расход электроэнергии,
- итоговый расход электроэнергии.

\_\_\_\_\_\_ Принял\_\_\_\_\_\_ Должность, Ф.И.О. Распечатать Акт

Для распечатки акта нажмите кнопку «Распечатать акт»

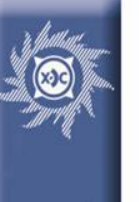

## 9. Обратная связь

### Обратная связь - электронный адрес юридического лица

| Ваш текущий электронный адрес       | Форма для изменения/ввода электронного адреса |
|-------------------------------------|-----------------------------------------------|
| j <del>bi komplekt Ogen komme</del> | Изменить/Ввести электронный адрес             |

На главной странице сервиса «Личный кабинет для юридических лиц» отображается форма для редактирования, ввода, удаления Вашего адреса электронной почты.

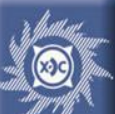

### 10. Оплата электроэнергии с помощью пластиковой карты

Оплата при помощи карты VISA, MASTERCARD

Оплатить картой Visa, MasterCard

Оплата банковской картой

Главная 🔿 Юридическим лицам 🗟 Личный кабинет

Оплата электроэнергии при помощи карты Visa, MasterCard

Ваш номер договора:

Сегодня 07:05:2014

Внимание! При оплате электроэнергии с использованием пластиковой карты Банком дополнительно взимается комиссия в размере 2% от суммы платежа.

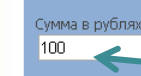

BHMMAHME!

Денежные средства зачисляются на Ваш лицевой счет после получения информации от платежных систем Visa/MasterCard на второй рабочий день после проведения платежа

#### Итого к оплате с учетом комиссии: 102 руб.

#### Оплатить

После нажатия кнопки "Оплатить" и перехода на платежную страницу, Вам дается 20 минут и 3 попытки для ввода правильных данных карты и произведения оплаты

В случае если Ваш банк поддерживает технологию безопасного проведения интернет-платежей Verified By Visa или MasterCard Secure Code для проведения платежа также может потребоваться ввод специального пароля. Способы и возможность получения паролей для совершения интернет-платежей Вы можете уточнить в банке, выпустившем карту.

Настоящий сайт поддерживает 256-битное шифрование. Конфиденциальность сообщаемой персональной информации обеспечивается ОАО "Сбербанк России". Введенная информация не будет предоставлена третьим лицам за исключением случаев, предусмотренных законодательством РФ. Проведение платежей по банковским картам осуществляется в строгом соответствии с требованиями платежных систем Visa Int. и MasterCard Europe Sprl.

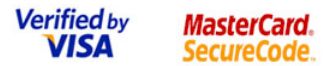

При нажатии на главной странице сервиса «Личный кабинет для юридических лиц» кнопки «Оплатить картой Visa, MasterCard» -появится форма для ввода суммы оплаты.

После ввода суммы в рублях и нажатия кнопки «Оплатить» потребитель перенаправляется на форму для ввода реквизитов карты на сайте ОАО «Газпромбанк».

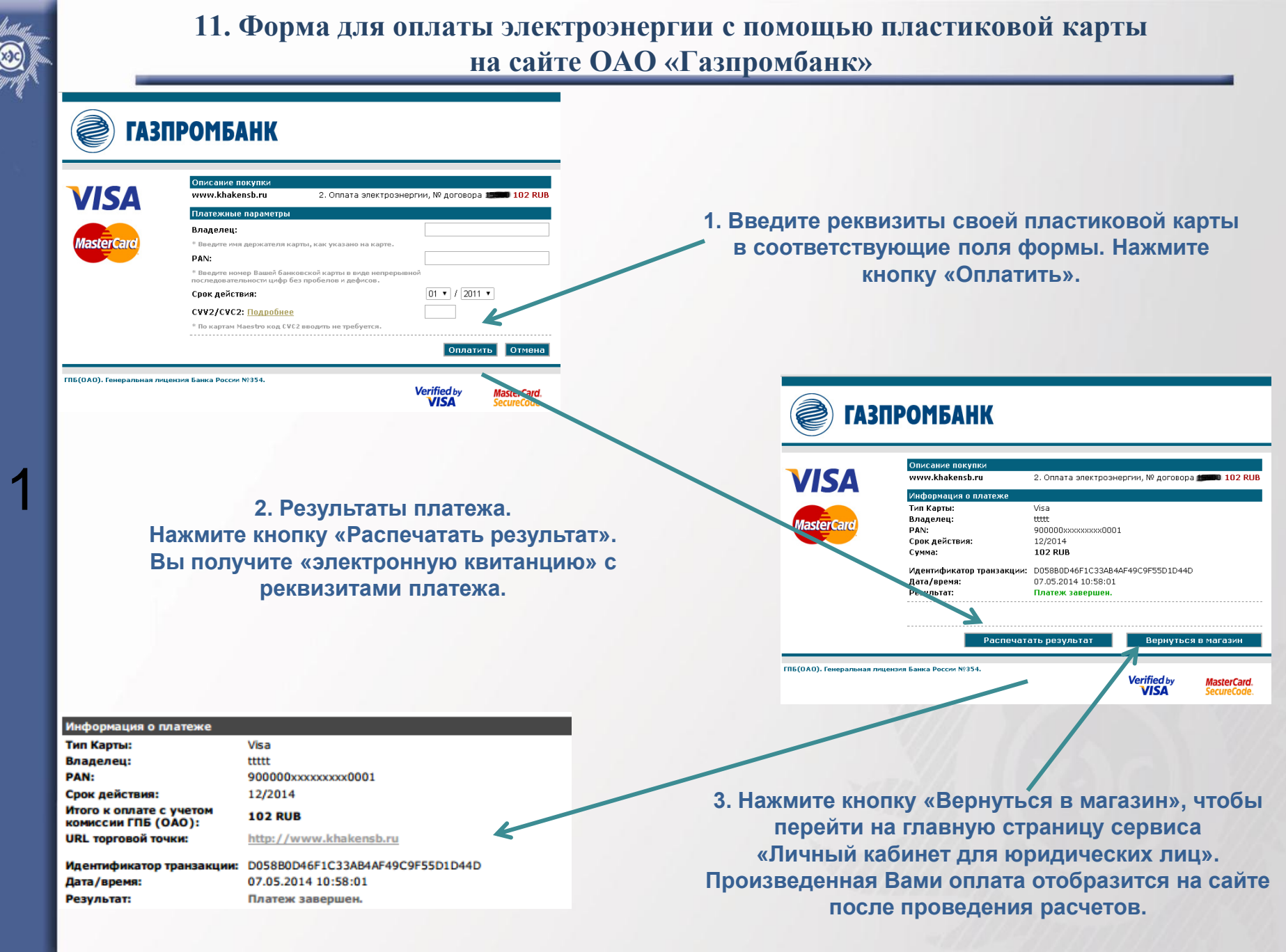

ОАО "ХАКАСЭНЕРГОСБЫТ"

a chilling